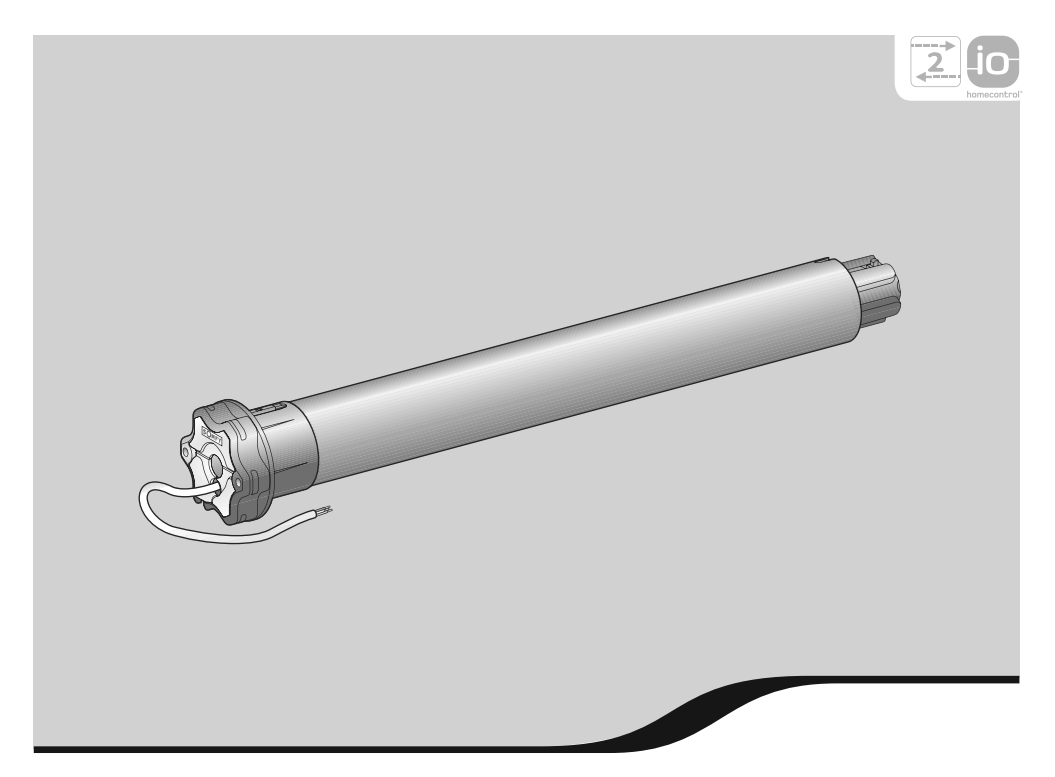

## Sunilus io Sunilus screen io

- **NO** Installasjonsguide
- DA Installationsvejledning
- FI Asennusopas
- sv Installationsanvisning

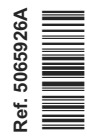

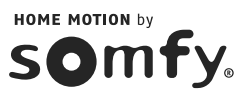

## Norsk

Ce

Somfy erklærer herved at dette utstyret oppfyller nødvendige krav og alle relevante bestemmelser i direktivet 1999/5/EC. En samsvarserklæring finnes tilgjengelig på www.somfy.com/ce. Bilder ikke bindende.

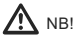

Merk!

## Dansk

Hermed erklærer Somfy, at apparatet er i overensstemmelse med de væsentlige krav, samt med de andre relevante bestemmelser i direktivet 1999/5/CE. En CE-erklæring findes på internetadressen www. somfy.com/ce. Billeder ikke bindende.

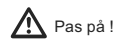

🚺 Bemærk

## Ranska

Täten Somfy ilmoittaa, että laite on direktiivin 1999/5/CE olennaisten vaatimusten ja muiden asiaankuuluvien määräysten mukainen. Ilmoitus vaatimusten täyttymisestä on luettavissa Internetosoitteessa www.somfy.com, otsikon CE alta. Tuotteet voivat poiketa kuvista.

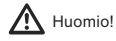

Huomautus

## SVENSKA

Härmed intygar Somfy att produkten uppfyller huvudkraven och övriga relevanta bestämmelser i direktivet 1999/5/EG. Ett CE-dokument finns på Internetadressen www.somfy.com/ce. Produkten kan avvika från bilderna.

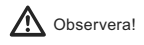

Copyright © 2012 Somfy SAS. All rights reserved.

## INNHOLD

| 1. Innledning                                                                                                    | 1                  |
|----------------------------------------------------------------------------------------------------|--------------------|
| <ul><li><b>2. Sikkerhet</b></li><li>2.1. Sikkerhet og ansvar</li><li>2.2. Spesielle sikkerhetsanvisninger</li></ul> | <b>2</b><br>2<br>2 |
| 3. Installasjon                                                                                                    | 2                  |
| 3.1. Klargjøring av motoren                                                                                         | 2                  |
| 3.2. Klargjøring av røret                                                                                           | 2                  |
| 3.3. Montering av motoren i røret                                                                                   | 3                  |
| 3.4. Montering av rørmotoren                                                                                        | 3                  |
| 4. Kabling                                                                                                    | 3                  |
| 5. Idriftsetting                                                                                                    | 4                  |
| 5.1. Finne ut hvilke innstillingstrinn som<br>allerede er utført                                                    | 4                  |
| 5.2. Forhåndslagring av lokal io Somfy-<br>fjernkontroll                                                            | 4                  |
| 5.3. Kontroll av motorens rotasjonsretning                                                                          | 4                  |
| 5.4. Innstilling av endeposisjoner                                                                                  | 5                  |
| 5.5. Lagring av første lokale io Somfy-<br>fjernkontroll                                                            | 5                  |
| 5.6. Kontroll av innstillingene                                                                                     | 5                  |
|                                                                                                    |                    |

|                  | 6. Bruk                                                                                                    | 6                  |
|------------------|----------------------------------------------------------------------------------------------------|--------------------|
| >                | 6.1. Standardfunksjoner                                                                                                    | 6                  |
| 2                | 6.2. Bruk med en io Somfy-sensor                                                                                                    | 6                  |
| 2                | 7. Tilleggsinnstillinger                                                                                                    | 6                  |
| >                | 7.1. Favorittposisjon (my)                                                                                                    | 6                  |
| 2                | 7.2. Legge til/slette io-fjernkontroller og io<br>Somfy-sensorer                                                                                                   | 7                  |
| 2                | 7.3. Endring av endeposisjoner                                                                                                    | 7                  |
| 3<br>3           | 7.4. Avanserte funksjoner                                                                                                    | 7                  |
| 2                | 8. Tips og råd                                                                                                    | 8                  |
| ,<br>1           | 8.1. Spørsmål om Sunilus io / Sunilus<br>screen io?                                                                                                    | 8                  |
|                  |                                                                                                    |                    |
| 1                | 8.2. Utskifting av mistet eller ødelagt io<br>Somfy-fjernkontroll                                                                                                  | 8                  |
| 1                | <ul><li>8.2. Utskifting av mistet eller ødelagt io<br/>Somfy-fjernkontroll</li><li>8.3. Tilbakestilling til originaloppsett</li></ul>                              | 8<br>8             |
| 1<br>1<br>1      | <ul><li>8.2. Utskifting av mistet eller ødelagt io<br/>Somfy-fjernkontroll</li><li>8.3. Tilbakestilling til originaloppsett</li><li>9. Tekniske data</li></ul>     | 8<br>8<br><b>8</b> |
| 1<br>1<br>1<br>5 | <ul> <li>8.2. Utskifting av mistet eller ødelagt io<br/>Somfy-fjernkontroll</li> <li>8.3. Tilbakestilling til originaloppsett</li> <li>9. Tekniske data</li> </ul> | 8<br>8<br><b>8</b> |

## 1. INNLEDNING

Motoren Sunilus io / Sunilus screen io er beregnet for motorisering av alle typer markiser og vindusmarkiser (uten kassett) med manuell innstilling av endeposisjoner.

#### Hva er io-homecontrol®?

Sunilus io / Sunilus screen io bruker io-homecontrol®, den nye sikre, trådløse, universelle kommunikasjonsprotokollen som brukes av de største leverandørene innenfor hjemmemiljø. Med io-homecontrol® kan alt utstyr for sikkerhet og komfort i hjemmet kommunisere innbyrdes og styres av én enkelt fjernkontroll.

Det fleksible og svært kompatible io-homecontrol®-systemet holder tritt etter hvert som dine behov endres. Begynn med å automatisere persiennene og inngangsdøra med io-homecontrol®-systemet. Etter hvert utvider du automatiseringen til markisene, hageporten, garasjeporten og hagebelysningen.

Selv om det går lang tid mellom hvert automatiseringstrinn, blir likevel nytt utstyr kompatibelt med eksisterende installasjoner - io-homecontrol®-teknologien sørger for dette.

Du finner mer informasjon på vår hjemmeside www.io-homecontrol.com.

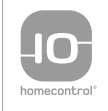

io-homecontrol<sup>®</sup> er en avansert og sikker radioteknologi som er enkel å innstallere. Produkter som er merket io-homecontrol<sup>®</sup> kommuniserer med hverandre. Dette gir økt komfort, sikkerhet og energibesparelser.

www.io-homecontrol.com

## 2. SIKKERHET

#### 2.1. Sikkerhet og ansvar

Les denne installasjonsguiden grundig før du monterer og bruker produktet.

Dette produktet fra Somfy skal installeres av fagfolk, og denne installasjonsguiden er beregnet på dem.

Installatøren skal dessuten følge gjeldende normer og lovgiving i installasjonslandet og informere kundene om hvordan produktet skal brukes og vedlikeholdes.

Enhver anvendelse utenom bruksområdet som er fastsatt av Somfy, er ikke godkjent. I likhet med enhver annen manglende overholdelse av instruksjonene i denne anvisningen, vil en slik bruk medføre at Somfys ansvar og garanti opphører.

Før enhver montering må du kontrollere dette produktets samsvar med tilknyttet utstyr og tilbehør.

#### 2.2. Spesielle sikkerhetsanvisninger

I tillegg til sikkerhetsanvisningene i denne installasjonsguiden må man også følge de detaljerte anvisningene i dokumentet «Sikkerhetsanvisninger som skal følges og oppbevares til senere bruk».

1) Kutt alltid strømmen til markisen før du begynner med vedlikeholdsarbeid.

Behandle produktet forsiktig:

- 2) Ikke legg ikke motoren i vann.
- 3) Unngå støt.
- 4) Ikke slipp produktet ned.
- 5) Bor ikke hull i motoren.
- 6) Ikke bruk motoren når det er snø eller is på markisen.

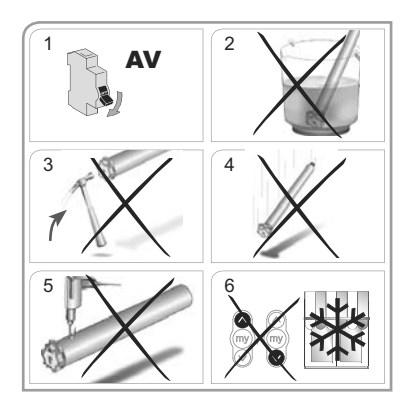

## 3. INSTALLASJON

Sunilus io / Sunilus screen io må installeres skjermet mot dårlig vær.

#### 3.1. Klargjøring av motoren

- 1) Monter medbringeren (A) og drivhjulet (B) på motoren.
- Mål lengden (L1) fra innerkanten på toppen av motoren til ytterenden av drivhjulet.

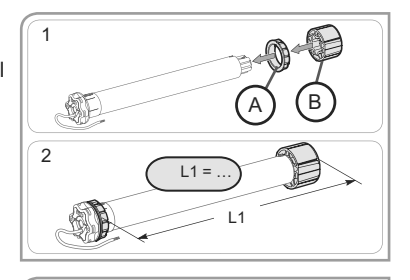

#### 3.2. Klargjøring av røret

- 1) Kutt røret i ønsket lengde.
- 2) Rund av røret og fjern avfallet.
- 3) På glatte rør lages et innsnitt etter følgende mål:
  - e = 4 mm
  - h = 28 mm

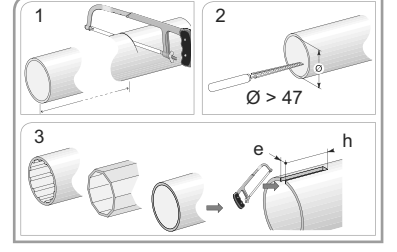

#### 3.3. Montering av motoren i røret

1) Skyv motoren inn i røret.

På glatte rør plasseres innsnittet på adapteren.

- 2) Fest for sikkerhets skyld røret til medbringeren med fire parkerskruer Ø 5 mm eller fire popnagler av stål Ø 4,8 mm. Disse skruene eller naglene plasseres slik:
  - Minst 5 mm fra ytterenden av medbringeren: L1 - 5
  - Maks. 15 mm fra ytterenden av medbringeren: L1 15.

Skruene eller naglene skal festes til drivhjulet og ikke til motoren.

#### 3.4. Montering av rørmotoren

- 1) Fest rørmotoren til endedekselet (C).
- 2) Fest rørmotoren til motorfestet (D).
- Monter stoppringen (E) avhengig av type feste [for motorer ≥ 85 Nm med stoppring må du alltid bruke en låsbar stoppring (F)].

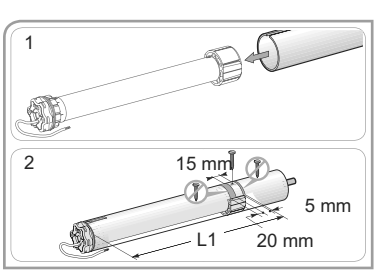

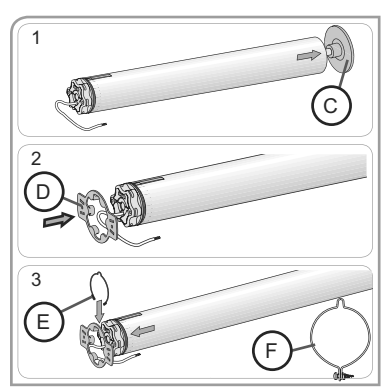

## 4. KABLING

Lag alltid en sløyfe på matekabelen for å unngå at det kommer vann i motoren.

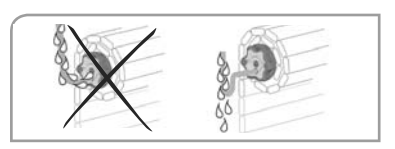

- Slå av strømmen.
- Koble motoren etter opplysningene i tabellen under:

|   | 230 V ~ 50 Hz | Motorkabel  |
|---|---------------|-------------|
| 1 | Brun          | Fase (P)    |
| 2 | Blå           | Nøytral (N) |
| 3 | Grønn-Gul     | Jord (≟)    |

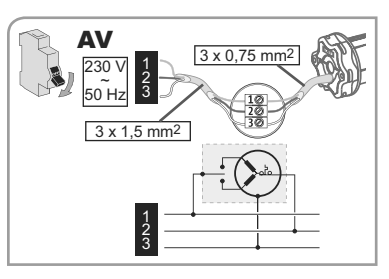

## 5. IDRIFTSETTING

Installasjonsguiden beskriver bare idriftsetting med en lokal io Somfy-fjernkontroll av typen Situo io. For idriftssetting med alle andre fjernkontroller henviser vi til den tilhørende installasjonsguiden.

#### 5.1. Finne ut hvilke innstillingstrinn som alt er utført

Kun én motor skal tilføres strøm om gangen! Tilfør strøm, og følg prosedyre «a» eller «b» alt etter hvordan markisen reagerer:

#### a Markisen gjør en kort bevegelse

Markisen rører seg ikke

Endeposisjonene er innstilt, og ingen io Somfyfjernkontroll er lagret. Gå til kapitlet «*Lagring av første lokale io Somfyfjernkontroll*».

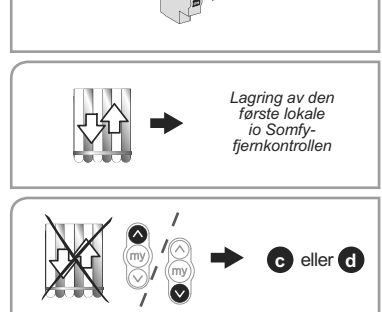

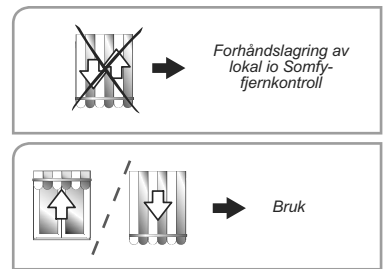

#### C Markisen rører seg fremdeles ikke

eller «d» alt etter hvordan markisen reagerer.

Endeposisjonene er ikke innstilt, og ingen fjernkontroller er lagret. Gå til kapitlet «*Lagring av første lokale io Somfyfjernkontroll*».

Trykk på opp- eller nedknappen, og følg prosedyre «c»

#### d Markisen går helt opp eller helt ned

Endeposisjonene er innstilt, og io Somfyfjernkontrollen er lagret. Gå til kapitlet «*Bruk*».

#### 5.2. Forhåndslagring av lokal io Somfy-fjernkontroll

 Trykk samtidig på opp- og nedknappen: Markisen gjør en kort bevegelse, og den lokale io Somfy-fjernkontrollen er forhåndslaget i motoren.

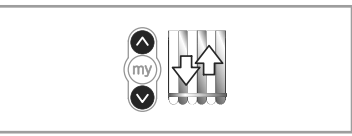

#### 5.3. Kontroll av motorens rotasjonsretning

1) Trykk på oppknappen:

a) Hvis markisen går oppover, er rotasjonsretningen riktig. Da går du direkte til kapitlet «*Innstilling av endeposisjoner*».

b) Hvis markisen går nedover, er rotasjonsretningen feil. Trykk på «my»-knappen helt til markisen gjør en bevegelse; rotasjonsretningen er endret.

2) Trykk på oppknappen for å kontrollere rotasjonsretningen.

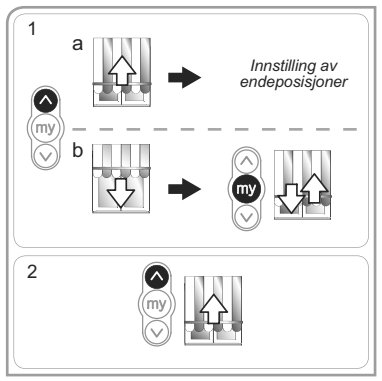

#### 5.4. Innstilling av endeposisjoner

Øvre og nedre endeposisjon må være innstilt.

#### Innstilling av øvre endeposisjon

1) Kjør markisen til øvre endeposisjon.

Når du holder oppknappen inntrykt i mer enn to sekunder, beveger markisen seg uavbrutt oppover.

- 2) Stans markisen i ønsket posisjon.
- 3)Om nødvendig kan markisens posisjon justeres med opp- og nedknappen.
- 4) Trykk samtidig på «my»-knappen og nedknappen: Markisen beveger seg uavbrutt nedover selv etter at du har sluppet opp «my»- og nedknappen.
- Når markisen er i midtstilling, trykker du kort på «my»-knappen for å stanse markisen og gå videre til neste punkt.

#### Innstilling av nedre endeposisjon

1) Kjør markisen til nedre endeposisjon.

▲ Når du holder nedknappen inntrykt i mer enn to sekunder, beveger markisen seg uavbrutt nedover.

- 2) Stans markisen i ønsket posisjon.
- 3) Om nødvendig kan markisens posisjon justeres med opp- og nedknappen.
- 4) Trykk samtidig på «my»-knappen og oppknappen: Markisen beveger seg uavbrutt oppover, selv etter at du har sluppet opp «my»- og oppknappen.
- 5) Trykk kort på «my»-knappen i midtposisjon for å stanse markisen.
- 6) Trykk en gang til på «my»-knappen helt til markisen begynner å bevege seg: Endeposisjonene er lagret. Gå til kapitlet «Lagring av første lokale io Somfyfjernkontroll».

#### 5.5. Lagring av første lokale io Somfy-fjernkontroll

- 5.5.1. Med en forhåndslagret lokal io Somfyfjernkontroll
- Trykk kort på PROG-knappen på denne fjernkontrollen (G): Markisen gjør en kort bevegelse; fjernkontrollen er lagret.

#### 5.5.2. Etter et enkelt strømkutt

- Trykk samtidig på opp- og nedknappen på den nye fjernkontrollen (H) helt til markisen begynner å bevege seg.
- Trykk kort på PROG-knappen på denne fjernkontrollen (H): Markisen gjør en kort bevegelse; fjernkontrollen er lagret.

#### 5.6. Kontroll av innstillingene

- Kontroller innstillingen av øvre og nedre endeposisjon ved hjelp av den lokale io Somfyfjernkontrollen.

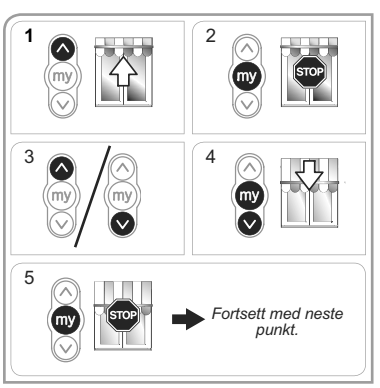

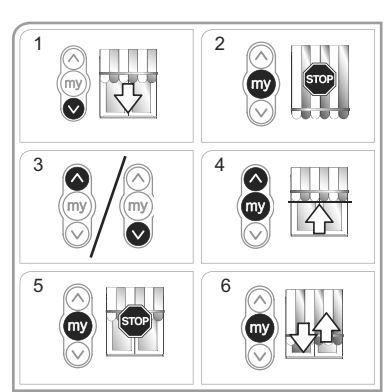

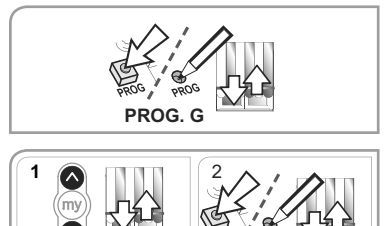

PROG. H

## 6. BRUK

#### 6.1. Standardfunksjoner

#### 6.1.1. Favorittposision (mv)

#### Beskrivelse

Du kan lagre en mellomposision mellom øvre og nedre endeposision i motoren. Denne posisionen kalles «favorittposision (mv)».

Lagring, endring og sletting av favorittposisjonen (my) er beskrevet under kapitlet «Tilleggsinnstillinger».

Bruke favorittposisionen (mv):

- Trykk kort på «my»-knappen: Markisen begynner å bevege seg og stanser i favorittposisjonen (my).

#### 6.1.2. Stoppfunksion

Markisen er i bevegelse.

- Trykk kort på «my»-knappen: Markisen stanser automatisk.

#### 6.1.3. Opp- og nedknappen

Når du trykker kort på opp- eller nedknappen, kjøres markisen helt opp eller helt ned.

#### 6.2. Bruk med en io Somfy-sensor

#### 6.2.1. Bruk med en io Somfy-solsensor (av typen Sunis WireFree™ io) Se tilhørende installasjonsquide.

#### 6.2.2. Bruk med en io Somfy-vindsensor (av typen Eolis WireFree™ io)

Du finner mer informasjon om virkemåten i installasjonsguiden for io Somfy-vindsensoren.

#### Hva skjer med markisen når det begynner å blåse

Når det begynner å blåse, beveger markisen seg mot øvre endeposisjon. Det er ikke mulig å hindre at markisen kjøres inn eller å kjøre markisen ut når det begynner å blåse.

#### Hva skier med markisen når det slutter å blåse

30 sekunder etter at det har sluttet å blåse, kan du sende en manuell kommando ved hjelp av io Somfyfjernkontrollen. Men alle de automatiske funksjonene er blokkert i 11 minutter til.

#### 6.3. Tilbakemelding

6

Etter hver kommando sender Sunilus io / Sunilus screen io en melding. Denne informasjonen behandles av de toveis io-fjernkontrollene.

## 7. TILLEGGSINNSTILLINGER

#### 7.1. Favorittposision (mv)

#### 7.1.1 Lagring og endring av favorittposisjonen (my)

Favorittposisjonen (my) lagres og endres på samme måte: 1) Kjør markisen til ønsket favorittposisjon (my).

«mv»-knappen til 2) Trvkk på markisen beavnner å bevege seg: Favorittposisjonen (my) er lagret.

#### 7.1.2. Sletting av favorittposisjonen (my)

- 1) Trykk på «my»-knappen. Markisen begynner å bevege seg og stanser i favorittposisjonen (my).
- 2) Trykk en gang til på «my»-knappen helt til markisen begynner å bevege seg: Favorittposisjonen (my) er slettet.

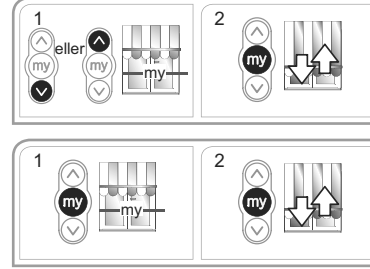

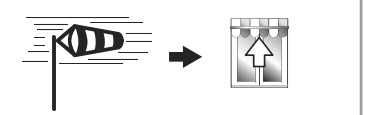

30 s

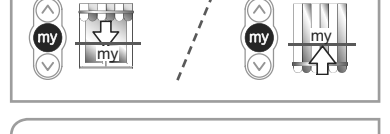

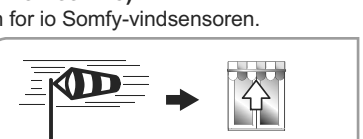

#### 7.2. Legge til/slette io-fjernkontroller og io Somfy-sensorer

Se tilhørende installasjonsguide.

#### 7.3. Endring av endeposisjoner

Øvre og nedre endeposisjon kan endres.

#### Justering av øvre endeposisjon

1) Kjør markisen til øvre endeposisjon.

- Trykk samtidig på opp- og nedknappen til markisen begynner å bevege seg: Motoren er i nå innstillingsmodus.
- 3) Juster markisens øvre endeposisjon med opp- eller nedknappen.
- Trykk på «my»-knappen til markisen begynner å bevege seg: Den nye øvre endeposisjonen er lagret.

#### Justering av nedre endeposisjon

1) Kjør markisen til nedre endeposisjon.

- Trykk samtidig på opp- og nedknappen til markisen begynner å bevege seg: Motoren er i nå innstillingsmodus.
- 3) Juster markisens nedre endeposisjon med opp- eller nedknappen.
- 4) Trykk på «my»-knappen til markisen begynner å bevege seg: Den nye nedre endeposisjonen er lagret.

#### 7.4. Avanserte funksjoner

Kontakt markiseprodusenten før du bruker noen av disse funksjonene for å være sikker på at de er kompatible med din installasjon.

#### Funksjonen «Back impulse»

Med denne funksjonen kan du stramme markiseduken etter hver bevegelse markisen gjør nedover. Røret kan justeres inntil en halv omdreining.

A Denne funksjonen er ikke tilgjengelig for vindusmarkiser.

Slik aktiveres funksjonen:

- 1) Kjør markisen til nedre endeposisjon.
- Trykk samtidig på «my»- og oppknappen inntil markisen begynner å bevege seg: Motoren er i programmeringsmodus.
- 3) Juster strammingen av duken med opp- og nedknappen (maks. ½ omdreining av røret).
- 4) Trykk på «my»-knappen til markisen begynner å bevege seg: Strammingen av duken er lagret.

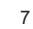

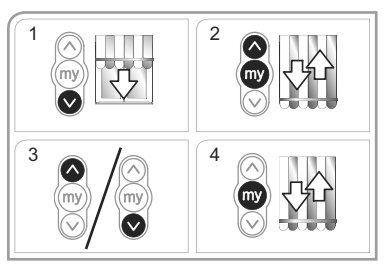

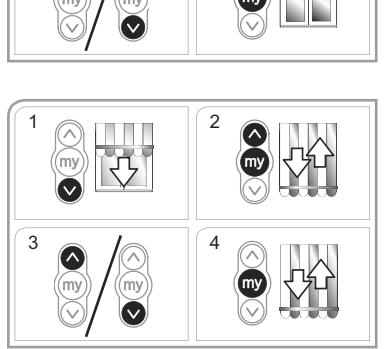

3

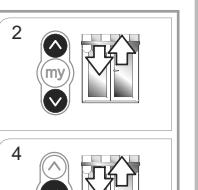

## 8. TIPS OG RÅD

#### 8.1. Spørsmål om Sunilus io / Sunilus screen io?

| Problem                             | Mulig årsak                                                   | Løsning                                                                  |
|-------------------------------------|---------------------------------------------------------------|--------------------------------------------------------------------------|
| Markisen virker<br>ikke.            | Kablingen er feil.                                            | Kontroller kablingen og endre den om nødvendig.                          |
|                                     | Motoren er for varm.                                          | Vent til motoren er avkjølt.                                             |
|                                     | Du bruker feil kabel.                                         | Kontroller at kabelen du bruker har tre ledere.                          |
|                                     | Batteriet i io Somfy-fjernkontrollen er dårlig.               | Kontroller batteriet og skift ut om<br>nødvendig.                        |
| Fjernkontrollen er ikke kompatibel. |                                                               | Kontroller kompatibiliteten og skift ut<br>fjernkontrollen om nødvendig. |
|                                     | lo Somfy-fjernkontrollen du bruker, er ikke lagret i motoren. | Bruk en lagret fjernkontroll eller lagre denne fjernkontrollen.          |
| Markisen stanser                    | Medbringeren er feil montert.                                 | Monter medbringeren riktig.                                              |
| for tidlig.                         | Endeposisjonene er feil innstilt.                             | Juster endeposisjonene.                                                  |

#### 8.2. Utskifting av mistet eller ødelagt io Somfy-fjernkontroll

Se tilhørende installasjonsguide.

#### 8.3. Tilbakestilling til originaloppsett

Denne nullstillingen sletter alle fjernkontroller, alle sensorer, alle innstillinger av endeposisjoner og gjenoppretter motorens opprinnelige rotasjonsretning og favorittposisjon (my). Men innstillingen av avanserte funksjoner («Back impulse») blir beholdt.

- Det doble strømkuttet skal kun foretas ved den motoren som skal nullstilles.
- 1) Kjør markisen til midtposisjon (hvis mulig).
- 2) Kutt strømmen i 2 sekunder.
- 3) Tilfør strøm igjen i 5 til 15 sek.
- 4) Kutt strømmen i 2 sekunder.
- 5) Tilfør strøm igjen: Markisen setter seg i bevegelse noen sekunder.

Hvis markisen er i øvre eller nedre endeposisjon, vil den gjøre en kort bevegelse.

- 6) Hold PROG-knappen inntrykt: Markisen utfører først én bevegelse og deretter en bevegelse til noen sekunder senere. Motoren er tilbakestilt til fabrikkoppsett.
- Gjenta prosedyrene i kapitlet «Idriftsetting»

# 

## 9. TEKNISKE DATA

| Radiofrekvens                                               | toveis trebånds io-homecontrol® 868-870 MHz |
|-------------------------------------------------------------|---------------------------------------------|
| Strømforsyning                                              | 230 V ~ 50 Hz                               |
| Anvendelsestemperatur                                       | -20 °C til +70 °C                           |
| Beskyttelsesindeks                                          | IP 44                                       |
| Maksimalt antall tilknyttede fjernkontroller<br>og sensorer | 9                                           |
| Sikkerhetsnivå                                              | Klasse I                                    |

## Notes

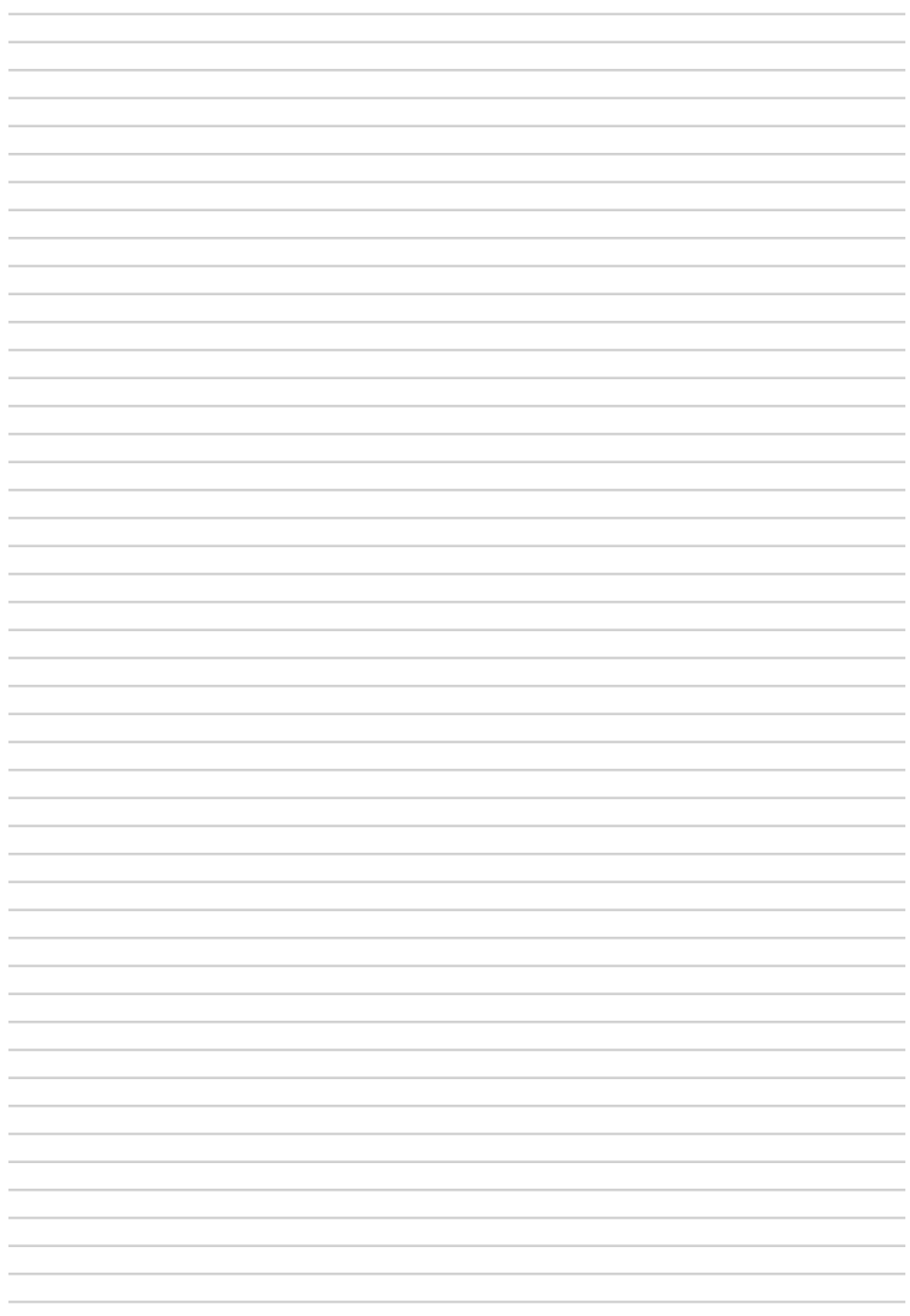

Somfy 50 Avenue du Nouveau Monde BP 152 - 74307 Cluses Cedex France T +33 (0)4 50 96 70 00 F +33 (0)4 50 96 71 89

www.somfy.com

## Somfy Worldwide

Finland:

Argentina: Somfy Argentina Tel: +55 11 (0) 4737-3700 Tel: +358 (0)9 57 130 230 Tel: +962-6-5821615 Australia:

Somfy PTY LTD Tel: +61 (2) 8845 7200

Austria: Somfy GesmbH Tel: +43 (0) 662 / 62 53 08-0

Belgium: Somfy Belux Tel: +32 (0) 2 712 07 70

Brasil: Somfy Brasil Ltda Tel/fax: +55 11 3695 3585

Canada: Somfy ULC Tel: +1 (0) 905 564 6446

China: Somfy China Co I td Tel: +8621 (0) 6280 9660

Croatia Somfy Predstavništvo Tel: +385 (0) 51 502 640

Cyprus: Somfy Middle East Tel: +357(0) 25 34 55 40

Czech Republic: Somfy spol. s.r.o. Tel: (+420) 267 913 076 - 8

Denmark: Somfy Nordic Danmark Tel: +45 65 32 57 93

Export: Somfy Export Japan: Tel: + 33 (0)4 50 96 70 76 Somfy KK Tel: + 33 (0)4 50 96 75 53 Tel: +81 (0)45 481 6800

France : Somfy France Tel.: +33 (0) 820 374 374 Rivadh:

Somfy Nordic AB Finland Somfy Jordan

Germany: Somfy GmbH Tel: +49 (0) 7472 930 0

Greece: Somfy Hellas S.A. Tel: +30 210 6146768

Hong Kong: Somfy Co. Ltd Tel: +852 (0) 2523 6339

Hungary: Somfy Kft Tel: +36 1814 5120

India: Somfy India PVT Ltd Tel: +(91) 11 4165 9176

Indonesia: Somfy Jakarta Representative Office Tel: +(62) 21 719 3620

Iran<sup>.</sup> Somfy Iran Tel: +98-217-7951036

Israel: Sisa Home Automation I td Tel: +972 (0) 3 952 55 54

Italy: Somfy Italia s.r.l Tel: +39-024847181

Kingdom of Saudi Arabia: Serbia: Somfy Saoudi Tel: +966 1 47 23 020 Tel: +966 1 47 23 203

Jordan ·

Jeddah . Tel: +966 2 69 83 353

Kuwait: Somfy Kuwait Tel/Fax: +965 4348906

Lebanon . Tel: +961 (0) 1 391 224

Malaisia : Somfy Malaisia: Tel: +60 (0) 3 228 74743

Mexico : Somfy Mexico SA de CV Tel: 52 (55) 4777 7770

Morocco: Somfv Maroc Tel: +212-22443500

Netherlands : Somfy BV Tel: +31 (0) 23 55 44 900

Norway : Somfy Nordic Norge Tel: +47 41 57 66 39

Poland : Somfy Sp. z o.o. Tel: +48 (22) 50 95 300

Portugal: Somfy Portugal Tel. +351 229 396 840

Romania: Somfy SRL Tel: +40-(0)368-444 081 Russia: Somfv LLC. Tel: +7 495 781 47 72

Somfy Predstavništvo Tel: 00381 (0)25 841 510

Singapore: Somfy PTE Ltd Tel: +65 (0) 6383 3855

Slovak republic: Somfy, spol. s r.o. Tel: +421 337 718 638 Tel: +421 905 455 259

South Korea: Somfy JOO Tel: + 82 31 600 5250

Spain: Somfy Espana SA Tel: +34 (0) 934 800 900

Sweden: Somfy Nordic AB Tel: +46 (0) 40 16 59 00

Switzerland: Somfy A.G. Tel: +41 (0) 44 838 40 30

Syria: Somfy Syria Tel: +963-9-55580700

Taïwan<sup>.</sup> Somfy Development and Taiwan Branch Tel: +886 (0) 2 8509 8934

Thailand: Bangkok Regional Office Tel: +66 (0) 2714 3170

Tunisia: Somfy Tunisia Tel: +216-98303603 Turkev: Somfy Turkey Tel: +90 (0) 216 651 30 15

United Arab Emirates: Somfy Gulf Tel: +971 (0) 4 88 32 808

United Kinadom: Somfy Limited Tel: +44 (0) 113 391 3030

United States: Somfy Systems Tel: +1 (0) 609 395 1300

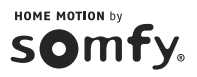